# atlantic

## INSTALLATION // INSTALLATION Navilink 225 Connect Navilink 228 Radio-Connect

074902 074903

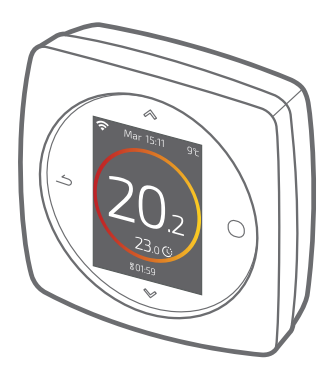

ML

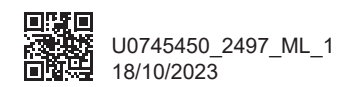

| Français | 4  |
|----------|----|
| English  | 26 |

# Français

## Sommaire

| Présentation               | 5  |
|----------------------------|----|
| Installation du thermostat | 10 |
| Première mise en service   | 14 |
| Configuration              | 15 |
| Réseau radio               | 20 |
| Principales erreurs        | 23 |
| Fin de vie                 | 25 |

## **Présentation**

## Caractéristiques générales

|                                  | Thermostat 225 Connect                                         | Thermostat 228 Radio-Connect     |
|----------------------------------|----------------------------------------------------------------|----------------------------------|
| Alimentation                     | 12/24V <sub>pc</sub> / 50mA                                    | 4xAAA (1,5V)<br>alcaline ou NiMh |
| Communication<br>vers générateur | Radio                                                          |                                  |
| Température de<br>fonctionnement | 0°C / +40°C                                                    |                                  |
| Température de<br>stockage       | -20°C / +60°C                                                  |                                  |
| Indice de protection             | IP20<br>Installation en intérieur                              |                                  |
| Installation                     | Classe III                                                     |                                  |
| Niveau de<br>pollution           | 2 (milieu normalement pollué)                                  |                                  |
| Type d'action                    | 1 (Régulation de la température de départ d'eau du générateur) |                                  |
| Fréquences Radio                 | Zigbee 3.0: IEEE 802.15.4 2.4GHz                               |                                  |

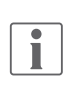

On parlera de "générateur" pour désigner une pompe à chaleur ou une chaudière, selon l'installation.

### Contenu de la boîte

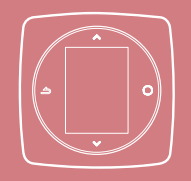

Thermostat 225 / 228

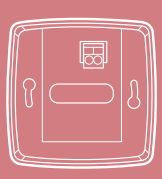

Support mural (Thermostat 225)

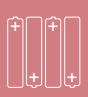

Piles (Thermostat 228)

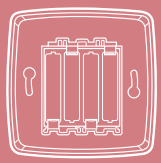

Support mural et étagère (Thermostat 228)

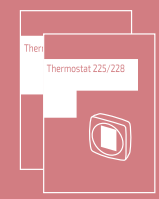

Notices d'installation et d'utilisation

Avant toute intervention, s'assurer que toutes les alimentations électriques sont coupées.

L'installation électrique doit être réalisée conformément à la réglementation en vigueur (NF C 15-100 pour la France).

Si le câble d'alimentation est endommagé, il doit être remplacé par le fabricant, son service aprèsvente ou des personnes qualifées afin d'éviter un danger.

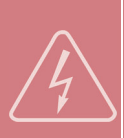

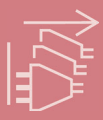

### Schéma d'installation

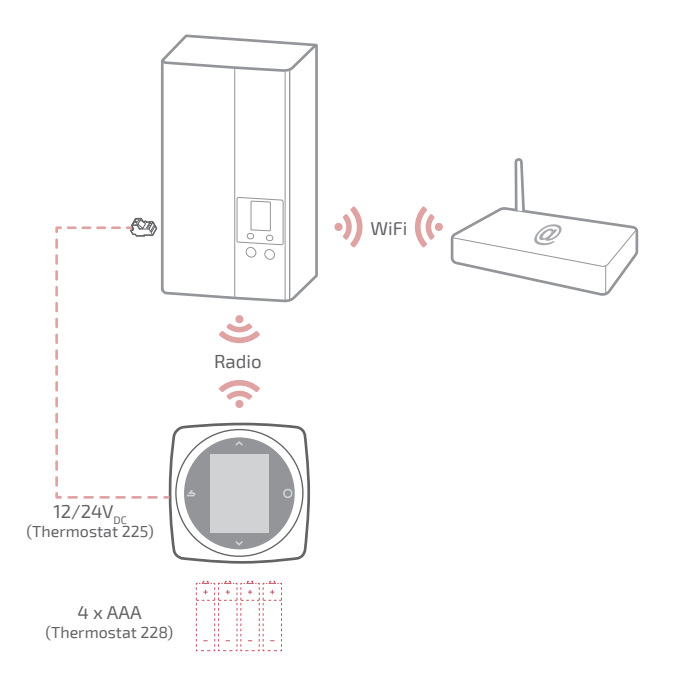

### Schéma de câblage Thermostat 225

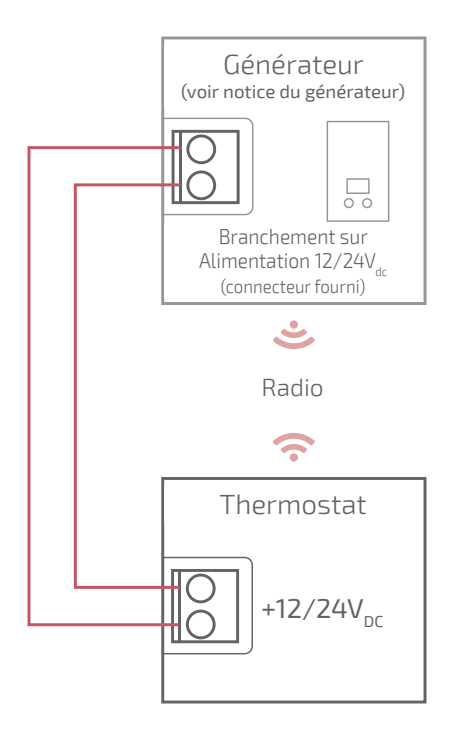

### Schéma de câblage Thermostat 228

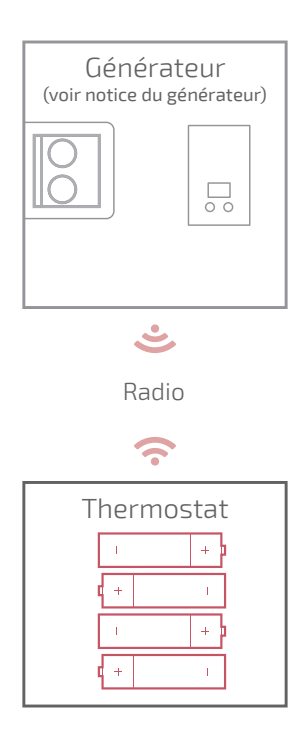

## Installation du thermostat

Le Thermostat doit être installé sur une cloison bien dégagée. Il sera installé de manière à être facilement accessible.

Le Thermostat 228 peut être posé directement sur une surface plate et horizontale.

Respecter les points suivants :

- Éviter la proximité des câbles électriques, des champs magnétiques forts ou d'appareils tels que PC, téléviseurs, appareils à microondes, etc.
- Éviter toute proximité avec des éléments métalliques d'assez grande dimension ou d'éléments de construction comportant un treillis métallique serré (verre ou béton spécial par exemple).
- La distance entre le générateur et le thermostat ne doit pas dépasser 30m ou 2 étages. Dans le cas contraire, l'utilisation d'un ou plusieurs répéteurs pourra être nécessaire.
- Ne pas monter l'appareil à l'intérieur d'un boîtier métallique (pompe à chaleur ou chaudière).
- Éviter les sources de chaleur directe (cheminée, téléviseur, plans de cuisson, soleil) et les zones de courant d'air frais (ventilation, porte).

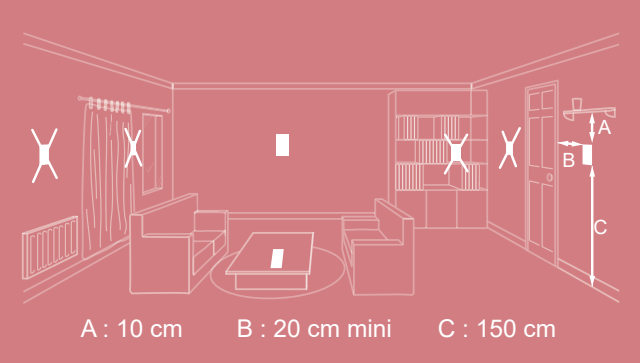

### Ouverture du thermostat

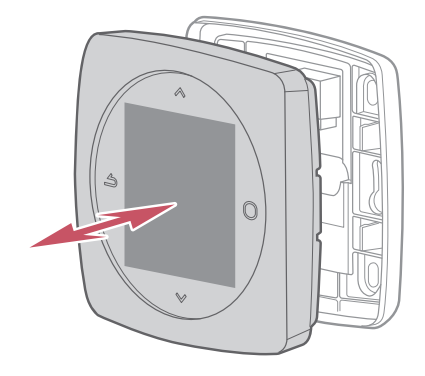

### Thermostat 225 Raccordement

Type de câble :

- Rigide de 0.5 à 1.5 mm²

- Ou souple 0.5 à 0.75  $\text{mm}^2$  avec embouts rigides.

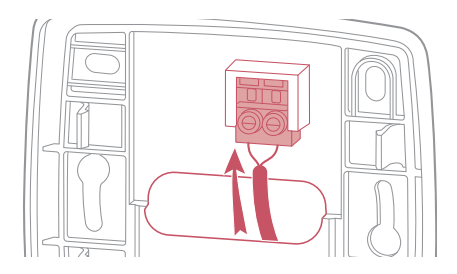

#### Fixation au mur

Fixer le support du thermostat à l'aide de 2 vis (non fournies).

La fixation peut se faire directement sur le mur ou sur boîte d'encastrement.

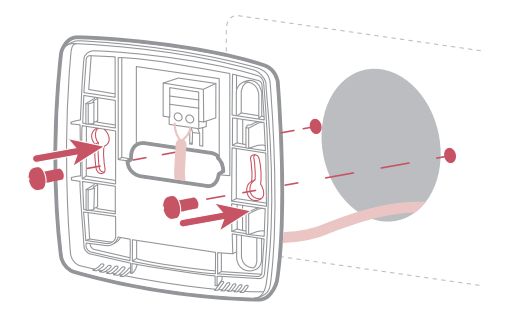

### Thermostat 228

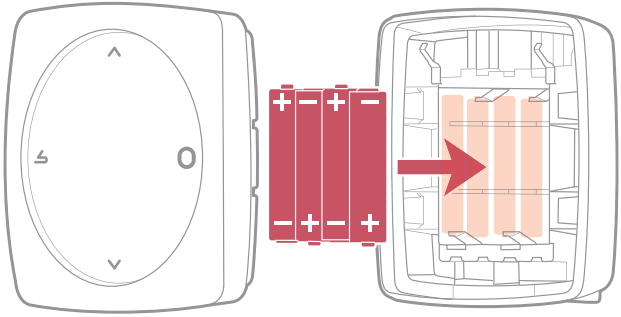

4xAAA(1,5V) Alcaline ou NiMh

ATTENTION : pour les produits alimentés par des piles : risque d'incendie ou d'explosion, si les piles d'origine sont remplacées par des piles de type ou de format incorrect (exemple : Alcalines > Lithium; AA(LR06) > AAA(LR03)).

Ne pas maintenir la batterie dans un environnement à très haute température ou la soumettre à une pression de l'air extrêmement faible ce qui pourrait provoquer une explosion ou la fuite de liquide ou de gaz inflammables.

## Première mise en service

Lors de la première mise en service, mettre le générateur sous tension. Le thermostat établit la communication avec le générateur (voir notice du générateur), indique la qualité du signal radio et permet de régler :

La langue;

- La date et l'heure;
- Le type d'émetteur de la zone.

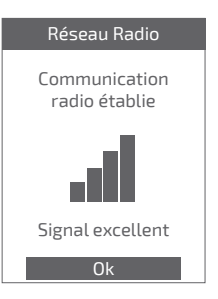

## Configuration

Accès "Menu Expert" Pour accéder au "Menu Expert", aller dans : "Paramètres" > "Version logiciel"

Puis appuyer 5 fois sur la touche

#### **O** Menu EXPERT

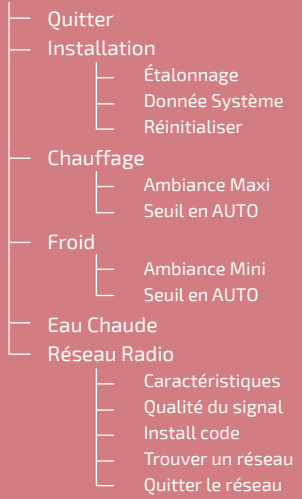

## Installation

#### Etalonnage

Permet de corriger la température mesurée par le thermostat.

### Etalonnage

Ajuster la température ambiante affichée

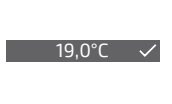

### Réinitialiser

Les réglages usine d'origines peuvent être restaurés.

Vos réglages personnalisés et vos programmes horaires sont alors perdus.

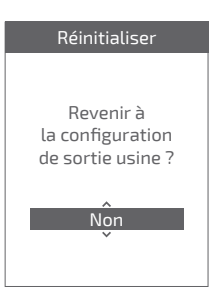

### Chauffage / Froid Ambiance Maxi

Définir la température chauffage maxi réglable par l'utilisateur.

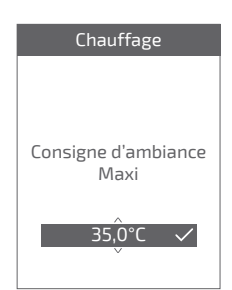

### Ambiance Mini

Définir la température froid mini réglable par l'utilisateur.

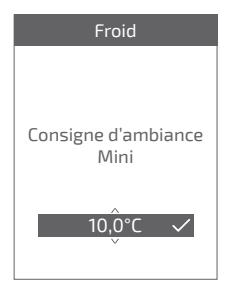

#### Seuil en AUTO

Lorsque la moyenne des températures extérieures des 24 dernières heures :

- passe au dessus de la température réglée en Chauffage : la régulation arrête le chauffage, et inversement
- passe en dessous de la température réglée en Froid : la régulation arrête le rafraîchissement, et inversement.

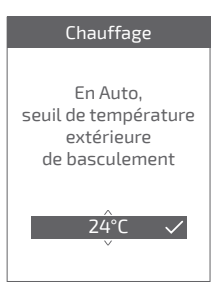

### Eau chaude

Donne l'accès ou non à l'utilisateur au controle de l'eau chaude via le *Thermostat 225 / 228* 

Dans le cas d'une installation avec 2 zones équipées de thermostats, régler l'un des thermostats sur "*Inactif*"

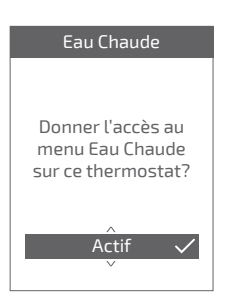

### Réseau Radio

#### Caractéristiques

Donne les statuts et des informations techniques du réseau Radio.

### Qualité signal

Donne en direct la qualité du signal radio entre le thermostat et le générateur.

Si le signal est faible, vous pouvez :

Déplacer le Thermostat 228 en essayant de le rapprocher du générateur ;

Utiliser un répéteur radio (disponible sur catalogue SAV Atlantic) pour améliorer les performances du réseau (*page 21*).

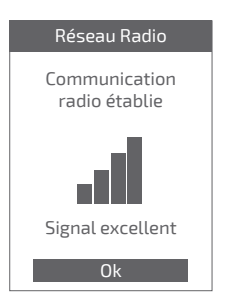

#### Install code

Donne les informations nécessaires à l'appairage du thermostat sur un nouveau réseau Radio.

Selon le type d'équipement sur lequel vous cherchez à associer le thermostat, ces informations pourront vous être demandées.

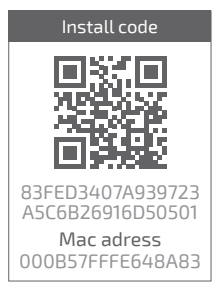

#### Trouver un réseau

Permet de supprimer les paramètres Radio du thermostat et de chercher à joindre un nouveau réseau Radio

Pour rejoindre le nouveau réseau, il faut ouvrir le réseau du générateur :

Choisir "*Continuer*" : le thermostat cherche à rejoindre le nouveau réseau Radio.

#### Consulter la notice du générateur.

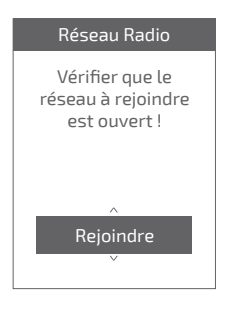

• Si la communication est établie, le thermostat fonctionne alors normalement.

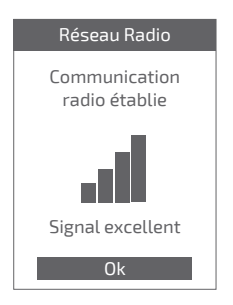

 Si la communication n'est pas établie, le thermostat propose « Réessayer » ou « Quitter ».

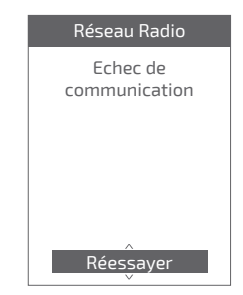

## Réseau radio

## Appairage d'un thermostat

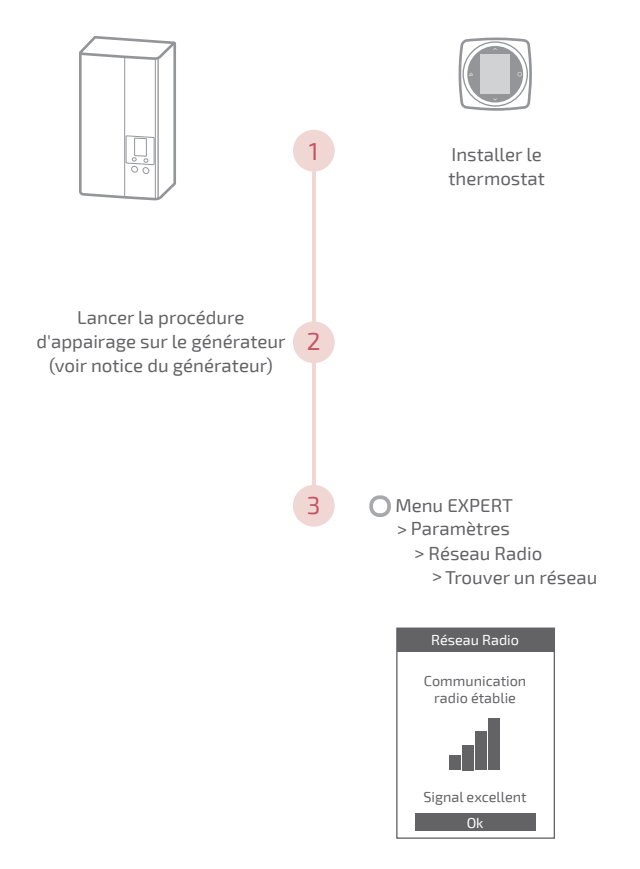

### Ajout d'un répéteur radio Radio

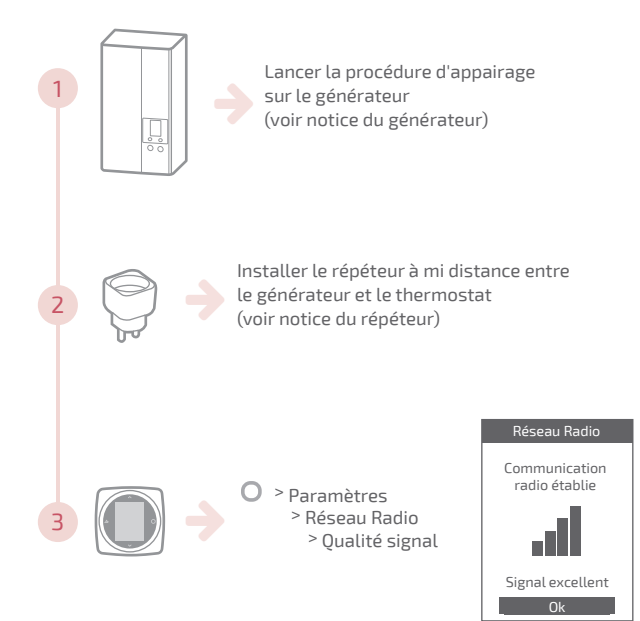

### Intégration sur réseau radio existant

Le réseau radio existant doit être ouvert pour accepter les nouveaux équipements.

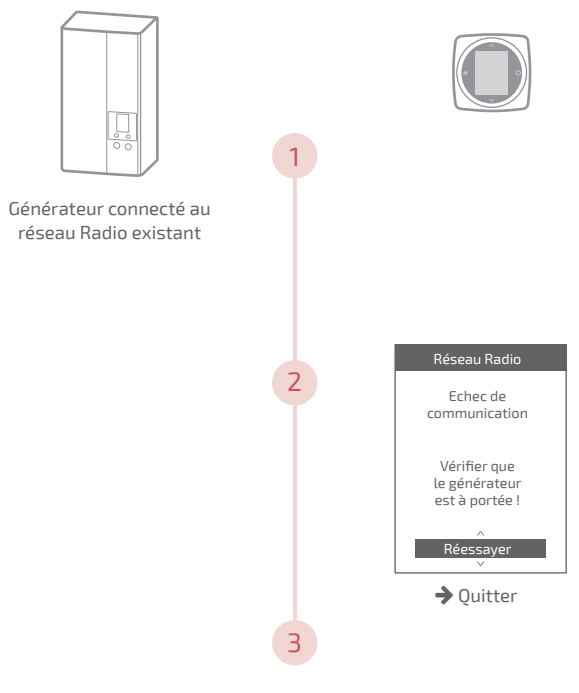

Appairer le thermostat (voir "Appairage d'un thermostat", page 20)

## Principales erreurs

| Erreur | Désignation                                                           | Proposition d'action                                                                                                    |
|--------|-----------------------------------------------------------------------|----------------------------------------------------------------------------------------------------|
| G_xxxx | Erreur du générateur                                                  | Se reporter à la notice du générateur.                                                                                                    |
| Err 3  | Erreur de mesure de<br>température                                    | Vérifier la qualité du signal radio et<br>ajouter un répéteur si nécessaire (voir<br>"Ajout d'un répéteur radio Radio",<br>page 21)<br>Réinitialiser le thermostat<br>(voir " <i>Réinitialiser</i> ", page 16).<br>Si l'erreur revient, refaire un appairage<br>radio<br>(voir " <i>Appairage d'un thermostat</i> ",<br>page 20).<br>Si l'erreur persiste, contacter le SAV. |
| Err 13 | Erreur de<br>communication entre<br>le thermostat et le<br>générateur | Vérifier la qualité du signal radio et<br>refaire un appairage si nécessaire<br>(voir <i>"Appairage d'un thermostat",</i><br><i>page 20</i> )                                                                                                    |
| Err 15 | Erreur de date / heure                                                | Réinitialiser (Reset).<br>Si l'erreur revient, contacter le SAV.                                                                                                    |
|        | Thermostat éteint,<br>sans réaction à l'appui<br>touche.              | Vérifier l'alimentation du thermostat (piles) ou du générateur.                                                                                                    |

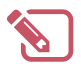

| ••••••••••••••••••••••••••••••••••••••• |
|-----------------------------------------|

## Fin de vie

Cet appareil est identifié par ce symbole. Il signifie que tous les produits électriques et électroniques doivent être impérativement séparés des déchets ménagers.

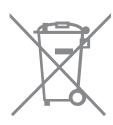

Un circuit spécifique de récupération pour ce type de produits est mis en place dans les pays de l'Union Européenne (\*), en Norvège, Islande et au Liechtenstein.

N'essayez pas de démonter ce produit vous-même. Cela peut avoir des effets nocifs sur votre santé et sur l'environnement.

Pour son recyclage, cet appareil doit être pris en charge par un service spécialisé et ne doit être en aucun cas jeté avec les ordures ménagères, avec les encombrants ou dans une décharge.

Veuillez contacter votre installateur ou le représentant local pour plus d'informations.

\* En fonction des règlements nationaux de chaque état membre.

Ne pas jeter une batterie dans un feu ou dans un four chaud, ne pas écraser, ne pas couper la batterie au risque de provoquer une explosion.

# English

## Table of Contents

| Overview                       | 27 |
|--------------------------------|----|
| Installation of the thermostat | 32 |
| Appliance start up             | 36 |
| Configuration                  | 37 |
| Radio network                  | 42 |
| Main errors                    | 45 |
| End of life                    | 46 |
|                                |    |

## Overview

## Specifications

|                              | Thermostat 225 Connect                             | Thermostat 228 Radio-Connect     |
|------------------------------|----------------------------------------------------|----------------------------------|
| Power supply                 | 12/24V <sub>pc</sub> / 50mA                        | 4xAAA (1,5V)<br>alcaline ou NiMh |
| Communication with generator | Radio                                              |                                  |
| Operating<br>temperature     | 0°C / +40°C                                        |                                  |
| Storage<br>temperature       | -20°C / +60°C                                      |                                  |
| Protection index             | IP20<br>Indoor installation                        |                                  |
| Installation                 | Class III                                          |                                  |
| Pollution level              | 2 (environment with normal level of pollution)     |                                  |
| Type of action               | 1 (Generator's water start temperature regulation) |                                  |
| Radio frequencies            | Zigbee 3.0: IEEE 802.15.4 2.4GHz                   |                                  |

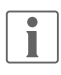

Here, the word 'generator' refers to a heat pump or a boiler, depending on the installation.

### Box contents

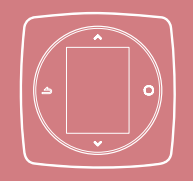

Thermostat 225 / 228

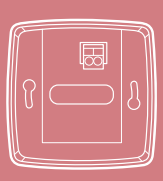

Wall bracket (Thermostat 225)

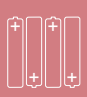

Batteries (Thermostat 228)

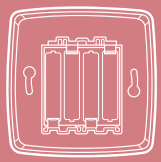

Wall bracket and shelf (Thermostat 228)

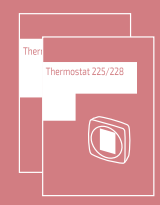

Instructions for installation and use

Ensure that all electrical power supplies have been cut off before starting work.

The electrical installation must be conducted in accordance with the prevailing regulations (in particular NF C 15-100 for France).

If the power cable is damaged, it must be replaced by the manufacturer, their after sales service or a qualified person, in order to avoid any danger.

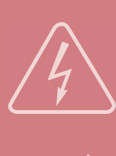

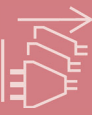

### Installation

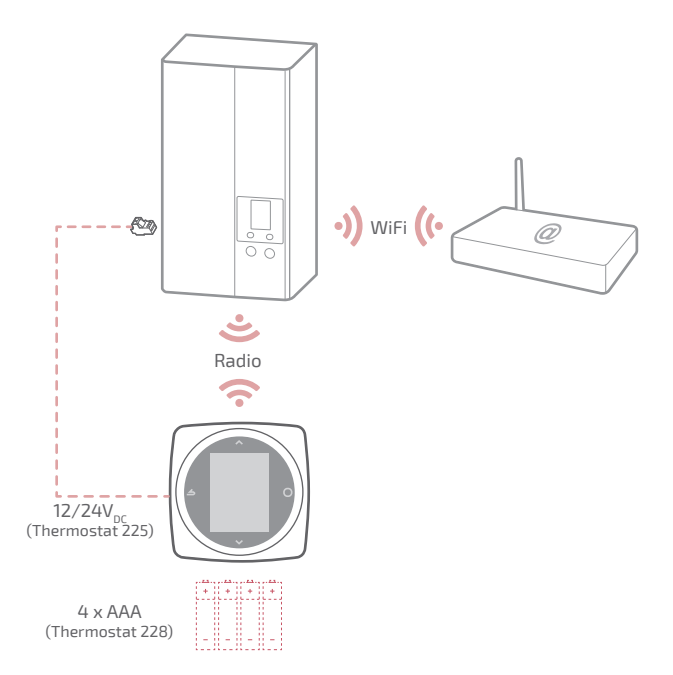

### Wiring diagram Thermostat 225

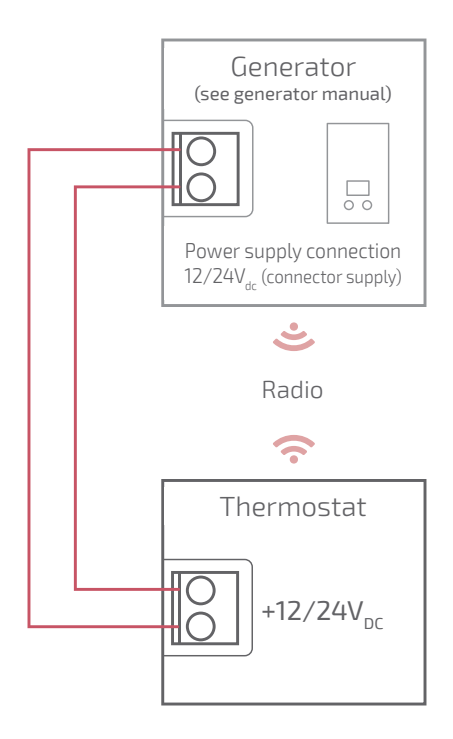

### Wiring diagram Thermostat 228

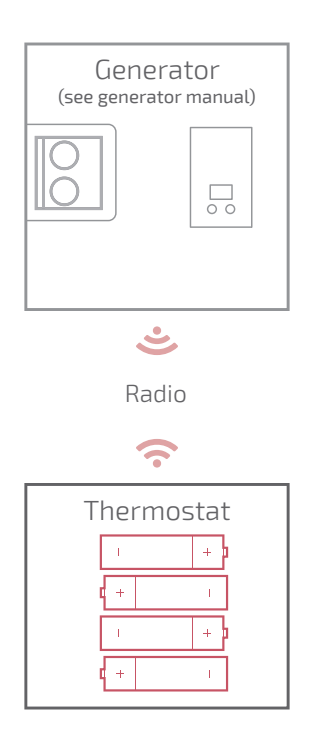

## Installation of the thermostat

- The thermostat must be installed on a wall that is free from obstructions It must be installed so as to be easily accessible.
- The 228 thermostat can be directly installed on a flat, horizontal surface.
- Comply with the following points:
- Avoid the vicinity of electrical cables, strong magnetic fields or devices such as PCs, TVs, microwave ovens, etc.
- Avoid proximity with large metal objects or construction components incorporating metal mesh (glass or special concrete, for example).
- The distance between the generator and the thermostat should not exceed 30m or 2 floors. Otherwise, the use of one or more repeaters may be necessary.
- Do not install the device inside a metal casing (heat pump or boiler).
- Avoid sources of direct heat (chimney, television, cooker, sunlight) and areas exposed to draughts (ventilation, doors).

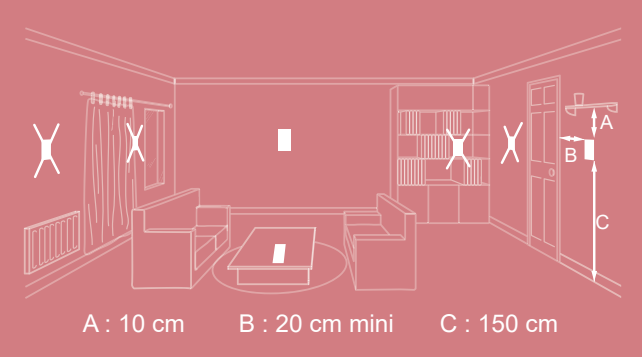

### Opening / closure the thermostat

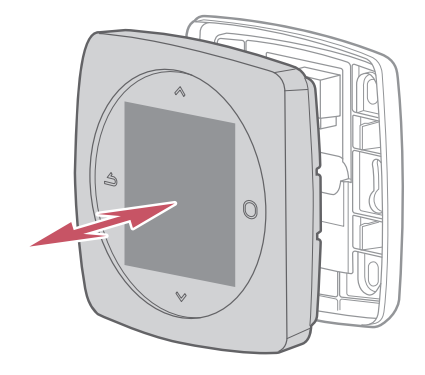

### Thermostat 225 Connection

Type of cable:

- Rigid, between 0.5 and 1.5 mm<sup>2</sup>

- Or flexible, between 0.5 and 0.75 mm<sup>2</sup> with rigid ends.

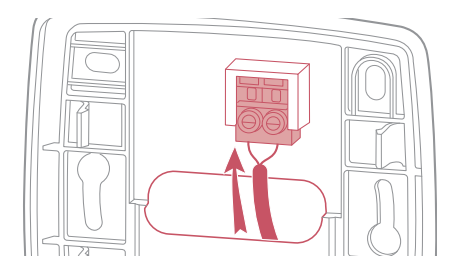

#### Wall mounting

Attach the thermostat bracket using 2 screws (not included).

It can be directly mounted on the wall or in the flush-mounting box.

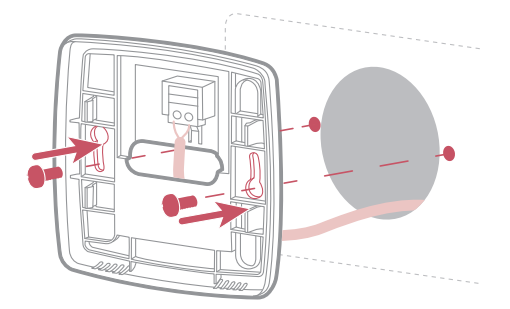

### Thermostat 228

inflammable gases.

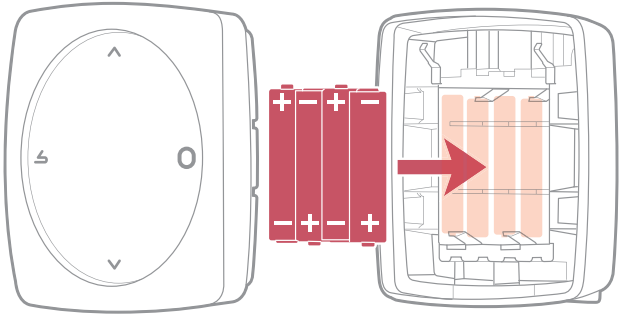

4xAAA(1,5V) Alcaline ou NiMh

WARNING: for products powered by batteries: there is a risk of fire or explosion if the original batteries are replaced by batteries of an incorrect type or format (e.g. Alkaline > Lithium; AA(LR06) > AAA(LR03)). Do not keep the battery in a very high temperature atmosphere or subject it to extremely low air pressure, which could cause an explosion or leaking of liquid or

## Appliance start up

To complete the installation, Switch the generator back on to the power supply. The thermostat establishes communication with the generator, (see generator manual), indicates the radio signal quality and allows the following to be adjusted :

Language;

Date and time;

The transmitter type in the zone.

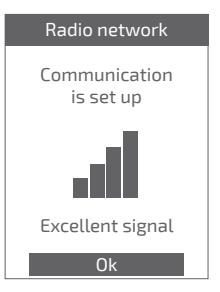

## Configuration

'Expert Menu' access To access the '*Expert Menu*', go to: 'Settings' > 'Software version'

Then press the Okey 5 times

#### O EXPERT menu

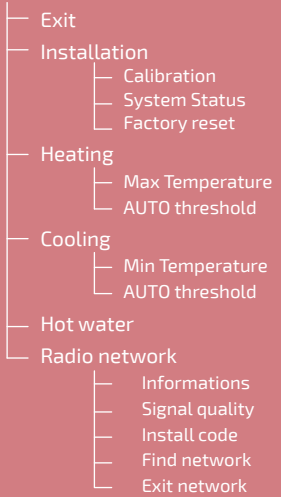

# Installation

Used to correct the temperature measured by the thermostat.

## Calibration Adjust the displayed room temperature 19,0°C ✓

#### Factory reset

The original factory settings can be restored.

Your personalised settings and time programmes are then lost.

# Factory reset Return to factory settings?

### Heating/Cooling Max Temperature

Define the max. heating temperature that can be set by the user.

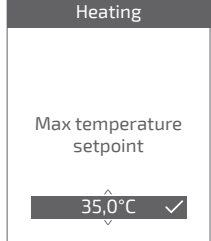

Certain parameters (or menus) may not appear. They depend on the appliance's installation (on the options selected).

#### **Min Temperature**

Define the min. cooling temperature that can be set by the user.

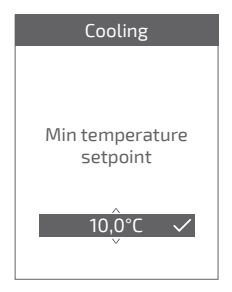

#### AUTO Threshold

When the average outdoor temperature from the last 24 hrs.:

- is higher than the temperature set in Heating: the regulator stops the heating, and vice versa
- is lower than the temperature set in Cooling: the regulator stops the cooling, and vice versa.

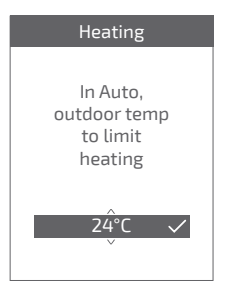

### Hot water

May give the user access to the hot water control via the *Navilink 225 / 228*.

In the case of installation with 2 zones equipped with thermostats, set one of the thermostats to '*Disabled*'

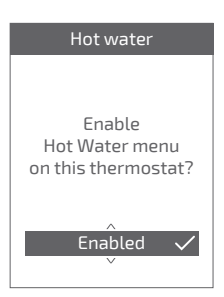

Certain parameters (or menus) may not appear. They depend on the appliance's installation (on the options selected).

### Radio network

#### Informations

Gives the radio network status and technical information.

### Signal quality

Gives the live Radio signal quality between the thermostat and the generator.

If the signal is weak, you can:

Move the 228 thermostat by trying to bring it closer to the generator;

Use a radio repeater (available from the After Sales Service catalogue) to improve network performances (*page* 37).

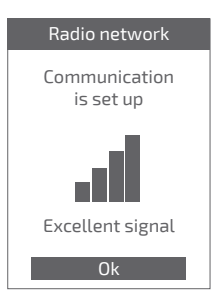

#### Install code

Gives the necessary information for pairing the thermostat with a new Radio network.

Depending on the type of equipment with which you would like to associate the thermostat, this information may be requested.

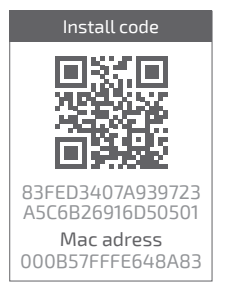

#### Find network

Used to remove Zigbee settings from the thermostat and to try and join a new Radio network.

To join the new network, you have to open the generator network :

Select 'OK': the thermostat tries to rejoin the new Radio network.

See generator manual.

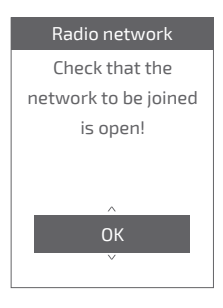

- If communication is established, the thermostat then operates normally.
- If communication is not established, the thermostat proposes that you 'Retry' or 'Exit'.

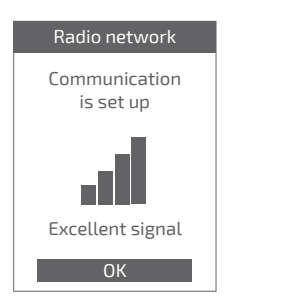

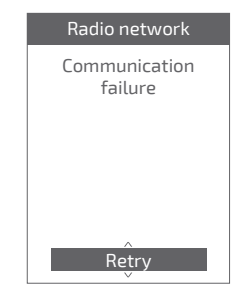

Certain parameters (or menus) may not appear. They depend on the appliance's installation (on the options selected).

## Radio network

### Pairing a thermostat

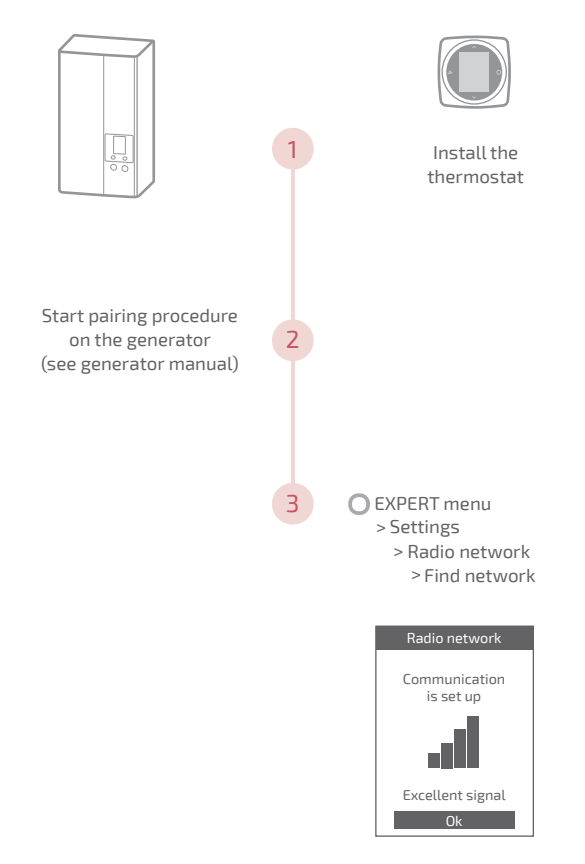

### Adding a Radio repeater

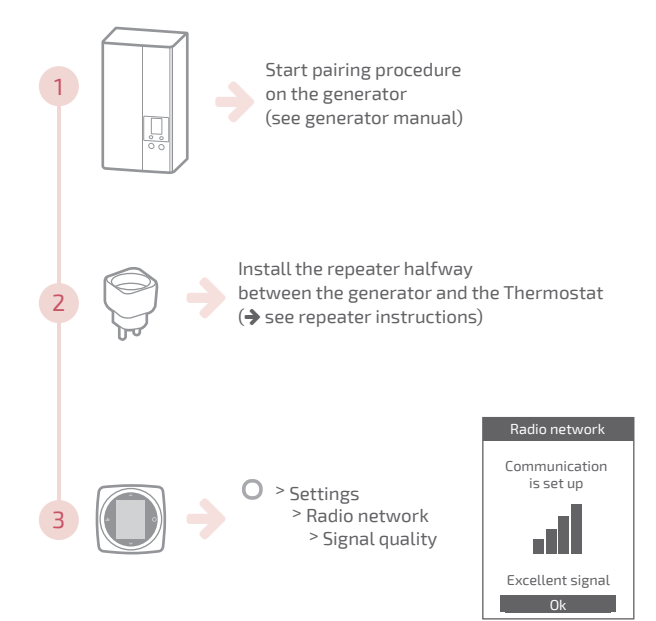

### Integration into existing Radio network

The existing radio network should be opened to accept the new equipment.

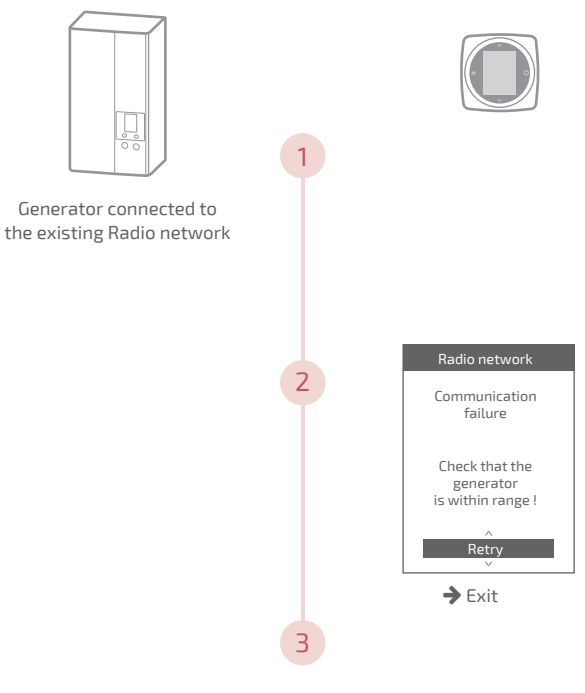

Pairing the thermostat (see "Pairing a thermostat", page 36)

## Main errors

| Error  | Description                                                           | Proposed action                                                                                                    |
|--------|-----------------------------------------------------------------------|----------------------------------------------------------------------------------------------------|
| G_xxxx | Generator error                                                       | Refer to the generator instructions.                                                                                                    |
| Err 3  | Temperature<br>measurement error                                      | Check the Radio signal quality and add<br>a repeater if necessary (see"Adding a<br>Radio repeater", page 37)<br>Reset the thermostat<br>(see "Factory reset", page 32).<br>If the error returns, perform Radio<br>pairing again<br>(see "Pairing a thermostat", page 36).<br>If the error persists, contact the After<br>Sales Service |
| Err 13 | Communication<br>error between the<br>thermostat and the<br>generator | Check the Radio signal quality<br>and repeat the pairing if necessary<br>(see <i>"Pairing a thermostat",</i><br><i>page 36</i> )                                                                                                    |
| Err 15 | Date/time error                                                       | Reset (Reset).<br>If the error returns, contact the After<br>Sales Service                                                                                                    |
|        | Thermostat off, no response when button pressed.                      | Check the power supply of the thermostat (batteries) or the generator.                                                                                                    |

## End of life

This unit is identified by this symbol. It means that all electrical and electronic products must not be included in household waste.

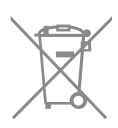

A specific recycling system for this type of product has been set up in European Union countries (\*), Norway, Iceland and Liechtenstein.

Do not try to dismantle this product yourself. It may have damaging effects on your health or on the environment.

This unit must be recycled by a specialised service and in no case may it be thrown away with household waste, rubble or in a landfill.

Please contact your installer or local representative for more information.

\* Depending on the national regulations of each member state.

Do not throw a battery onto a fire or into a hot oven, do not crush or cut the battery as this can cause an explosion.

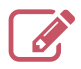

|                                         | ••••• |
|-----------------------------------------|-------|
|                                         | ••••• |
|                                         | ••••• |
|                                         | ••••• |
|                                         | ••••• |
|                                         | ••••• |
|                                         | ••••• |
|                                         | ••••• |
|                                         | ••••• |
|                                         | ••••• |
|                                         | ••••• |
|                                         | ••••• |
|                                         | ••••• |
|                                         | ••••• |
|                                         | ••••• |
|                                         | ••••• |
|                                         | ••••• |
|                                         | ••••• |
|                                         | ••••• |
|                                         | ••••• |
|                                         | ••••• |
|                                         | ••••• |
| ••••••••••••••••••••••••••••••••••••••• |       |

Date of commissioning:

#### Société Industrielle de Chauffage SATC - BP 64 - 59660 MERVILLE -FRANCE

Address of your heating installer or customer service.

Cet appareil est conforme à :

- à la directive basse tension 2014/35/UE selon la norme EN 60335-1

- La directive CEM 2014/30/UE

This appliance complies with:

- Low voltage directive 2014/35/EU, under standard EN 60335-1

- The EMC directive 2014/30/EU.

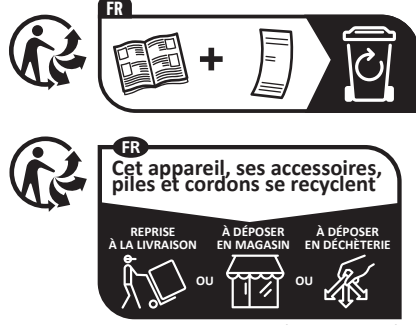

Points de collecte sur www.quefairedemesdechets.fr

CC Dunkergue - Siren 440 555 886 - this equipment may be modified without prior instructibns Von contractual documen